#### <u>คู่มือการใช้งาน ระบบ Access control การนิคมอุตสาหกรรมแห่งประเทศไทย</u>

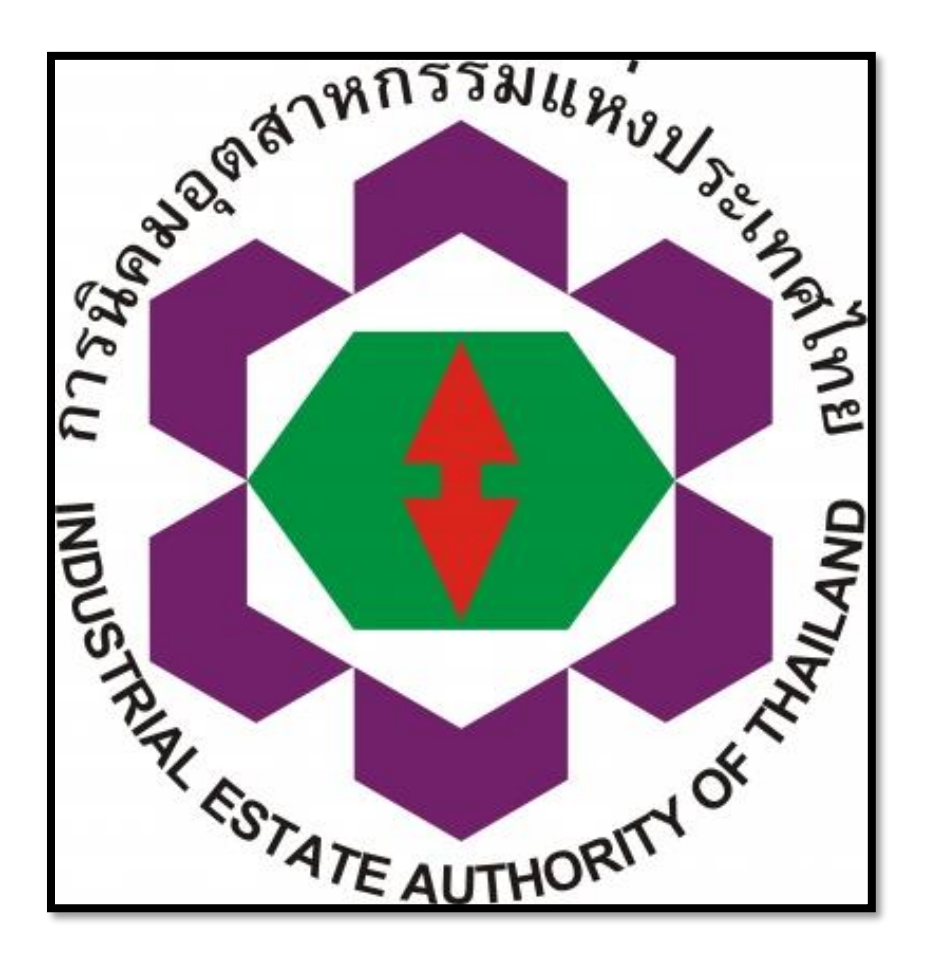

จัดทำโดย บริษัท SECURE SERVE Co.,Ltd.

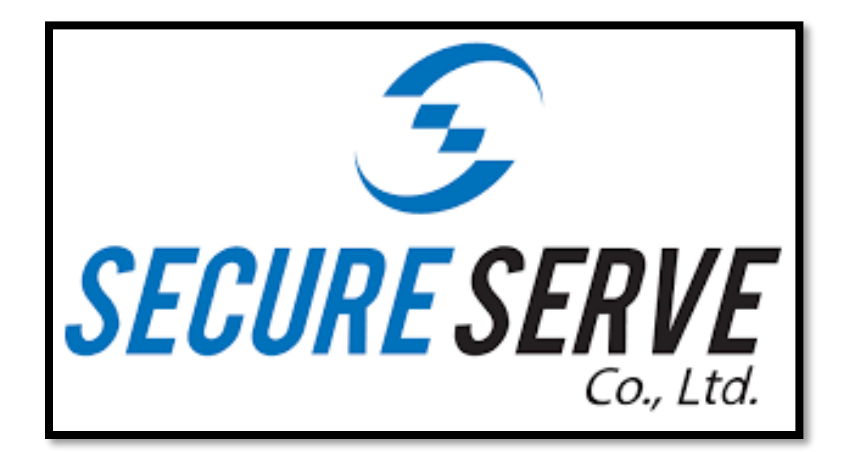

## Access control รุ่น : DS-K1T341AMF

ติดตั้งหน้าห้อง Server ตามพื้นที่ต่างๆดังนี้

- 1.สำนักงานใหญ่ ( มักกะสัน)
- 2.สำนักงาน แหลมฉบัง
- 3.สำนักงาน มาบตาพุด
- 4.สำนักงาน ท่าเรื่อมาบตาพุด

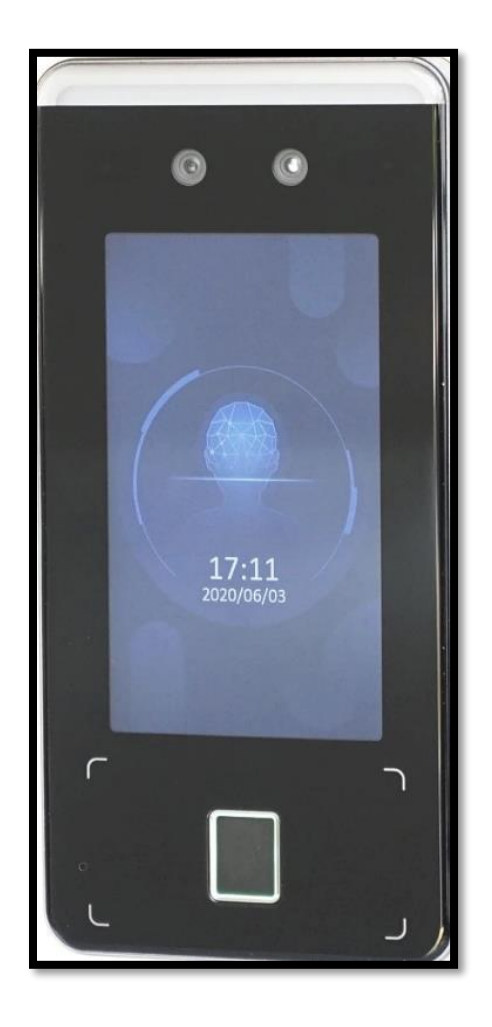

## สารบัญ

| หัวข้อ                                                              | หน้า  |
|---------------------------------------------------------------------|-------|
| 1. วิธีการ เพิ่ม ผู้ใช้งาน ผ่านหน้าเครื่อง Scan โดยตรง              | 4-7   |
| 2. วิธีการ เพิ่ม ผู้ใช้งาน ผ่าน Software Management ( Hik-Central ) | 8-15  |
| 3. วิธีการ ตรวจสอบ Log การใช้งาน Accesscontrol                      | 16-18 |

### ขั้นตอน วิธีการ เพิ่ม ผู้ใช้งาน ผ่านหน้าเครื่อง Scan โดยตรง

1. ทำการกดค้างที่หน้าจอ แล้วเลื่อน สไลด์ไป ทาง ซ้าย-ขวา

2.ใส่รหัสผ่าน เพื่อเข้า เมนู : Abc12345

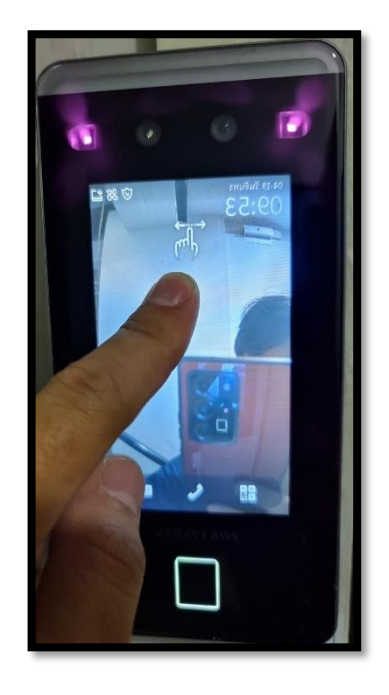

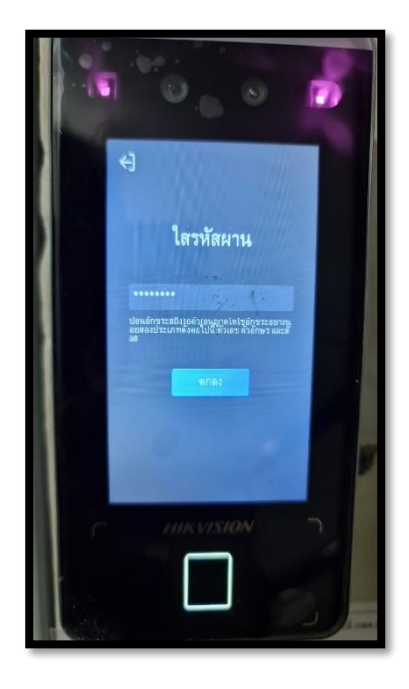

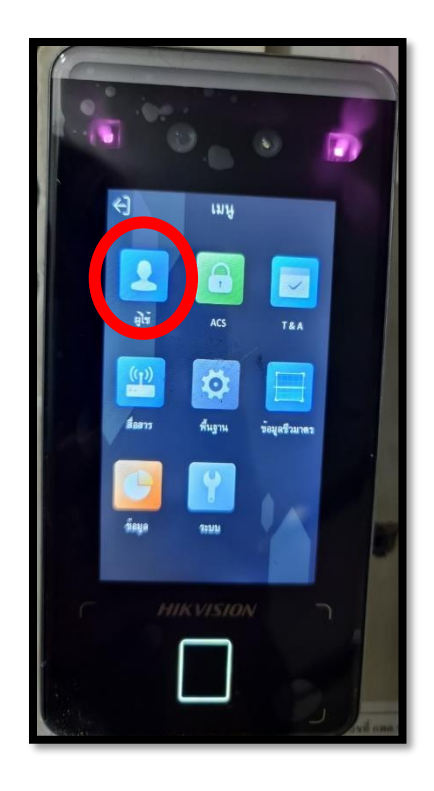

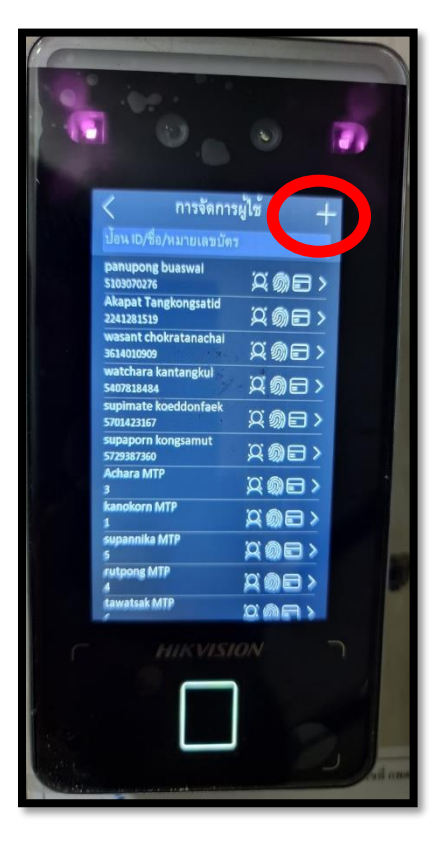

3. ทำการเลือก เมนู "ผู้ใช้"

## กดสัญลักษณ์ "บวก" + เพื่อเพิ่ม ผู้ใช้งาน

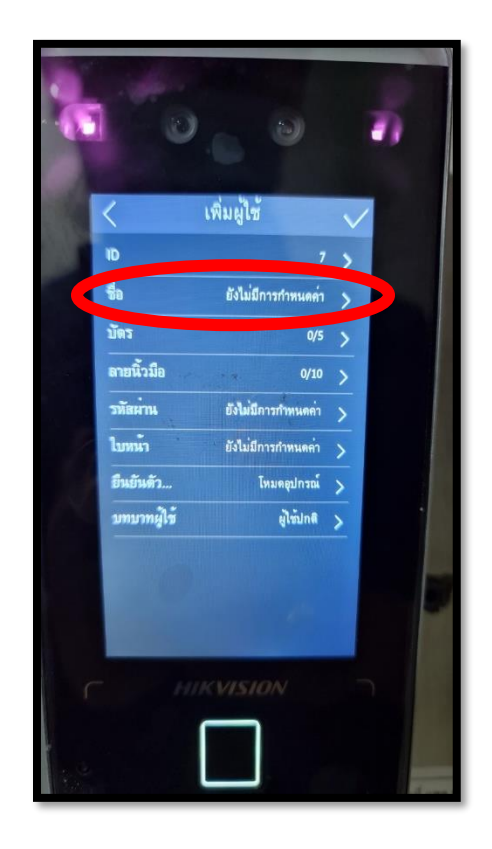

# 5. ทำการ ระบุชื่อผู้ใช้

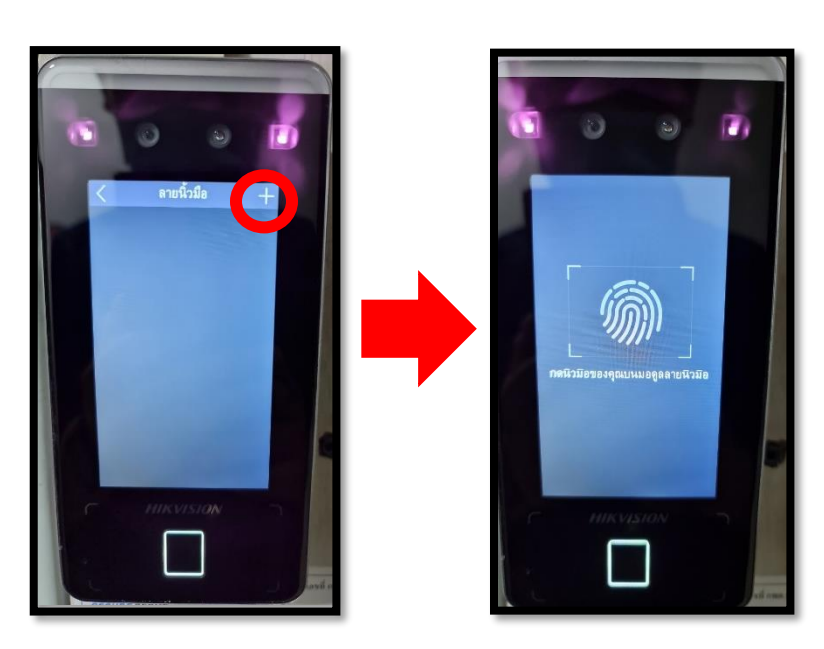

6.ทำการ เลือก เพิ่ม "<mark>ถายนิ้วมือ"</mark> \*ให้ทำการ วางนิ้วลงบน แป้น <sub>scan</sub> ทาบ แล้ว ยก 3 ครั้ง 7.ทำการเลือก เพิ่ม "ใบหน้า"
หลังจากวางตำแหน่งใบหน้า
ตรงตามกรอบแล้ว
ให้ทำการ กดรูป "กล้องถ่ายรูป"

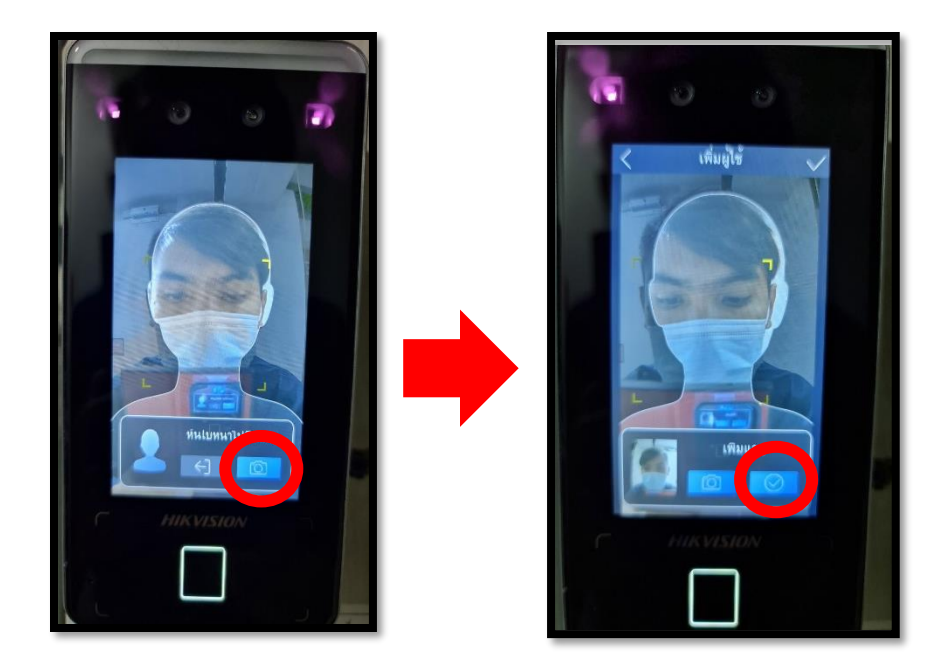

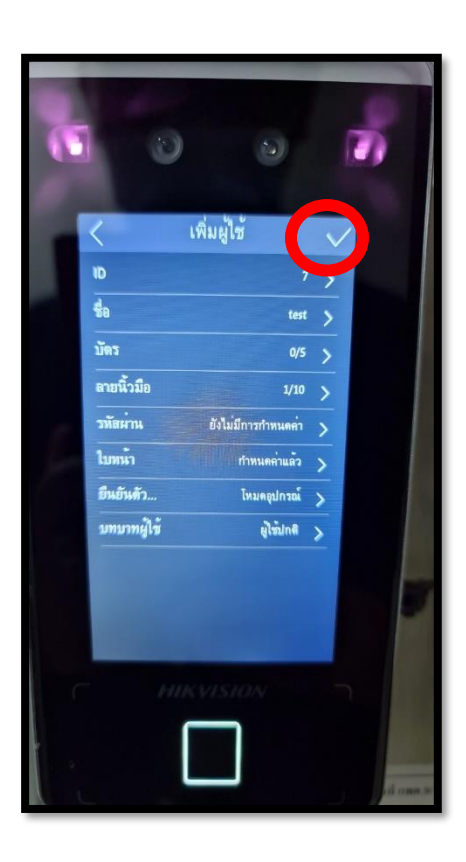

8. หลังจาก เพิ่มครบเรียบร้อย ให้ทำการ กด เครื่องหมาย "<mark>ถูก</mark>" ด้านมุมบนขวา เป็นอัน เพิ่มผู้ใช้เรียบร้อย

## ขั้นตอน วิธีการ เพิ่ม ผู้ใช้งานผ่าน Software Management (Hik-Central)

- 1. ทำการเชื่อมต่อ Internet วงในของ การนิคม ( เนื่องจาก Software ถูกลงอยุ่บนเครื่อง Server )
- 2. Remote Desktop ไปที่ IP : 192.168.10.47

User : Administrator Password : tssIEAT!@34

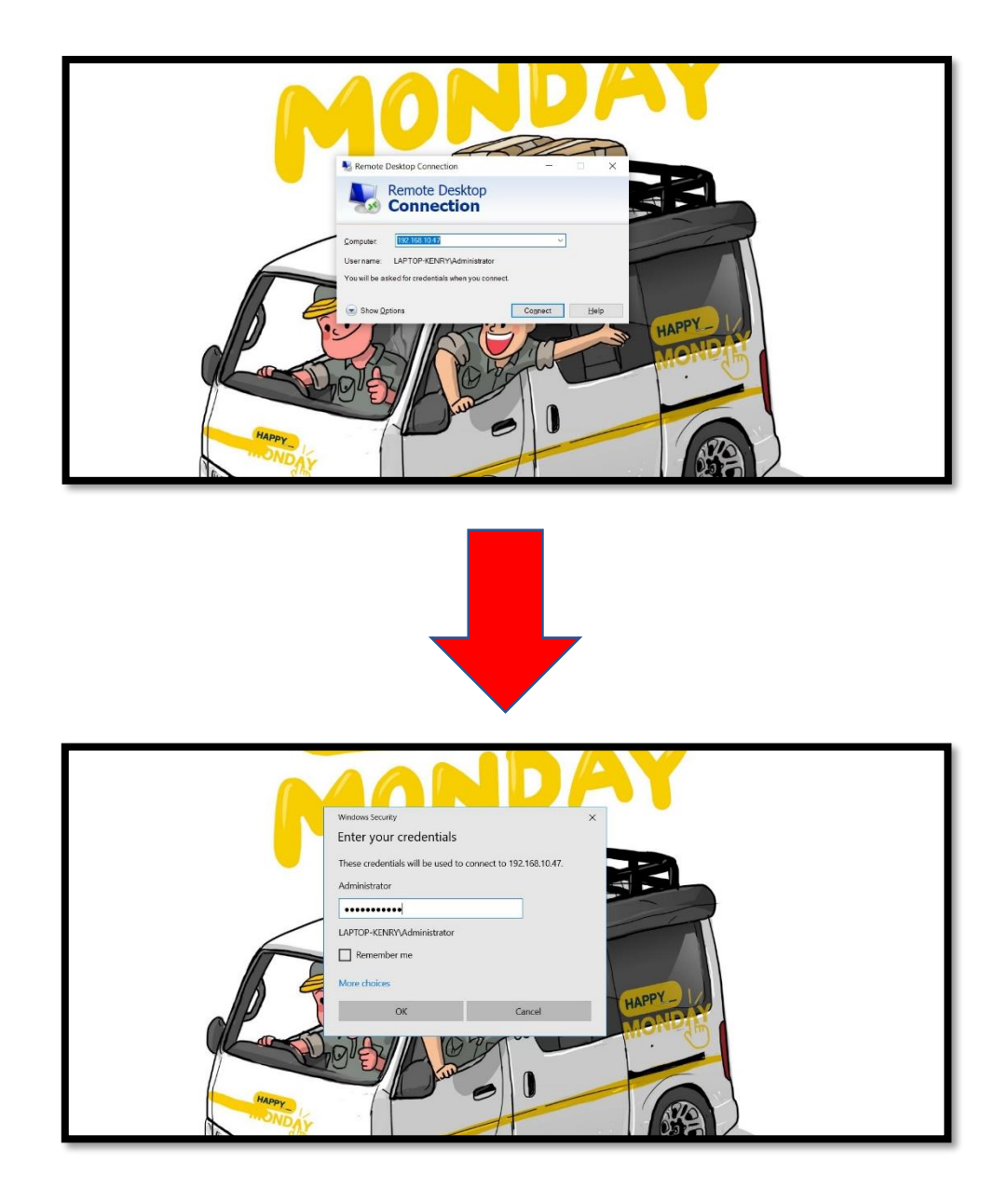

#### 3. ทำการเปิด โปรแกรม Hik-Central Web-Client ขึ้นมา

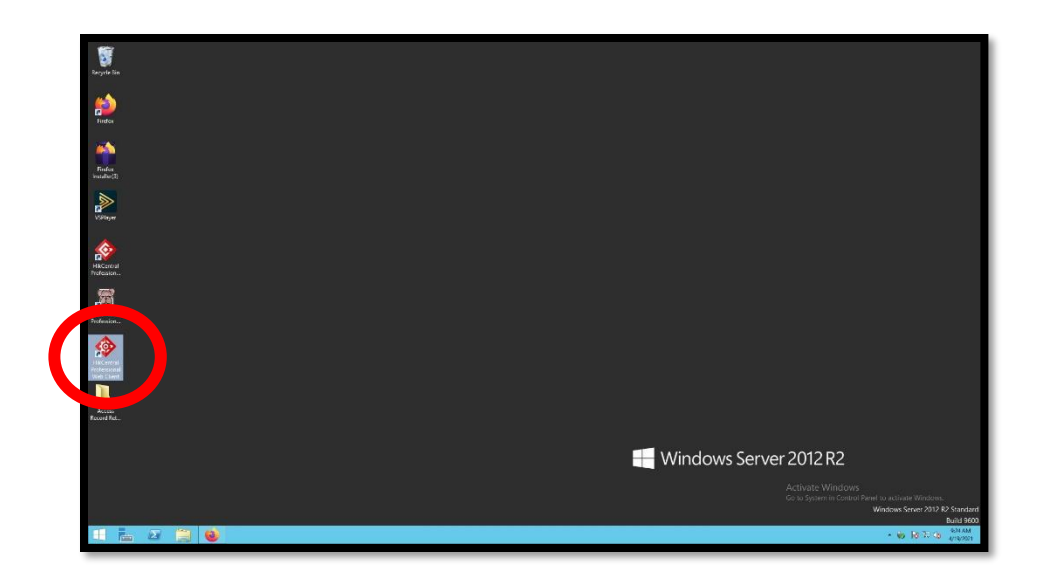

4. Login โปรแกรม โดยใช้ User : admin / Password : IEAT!@34

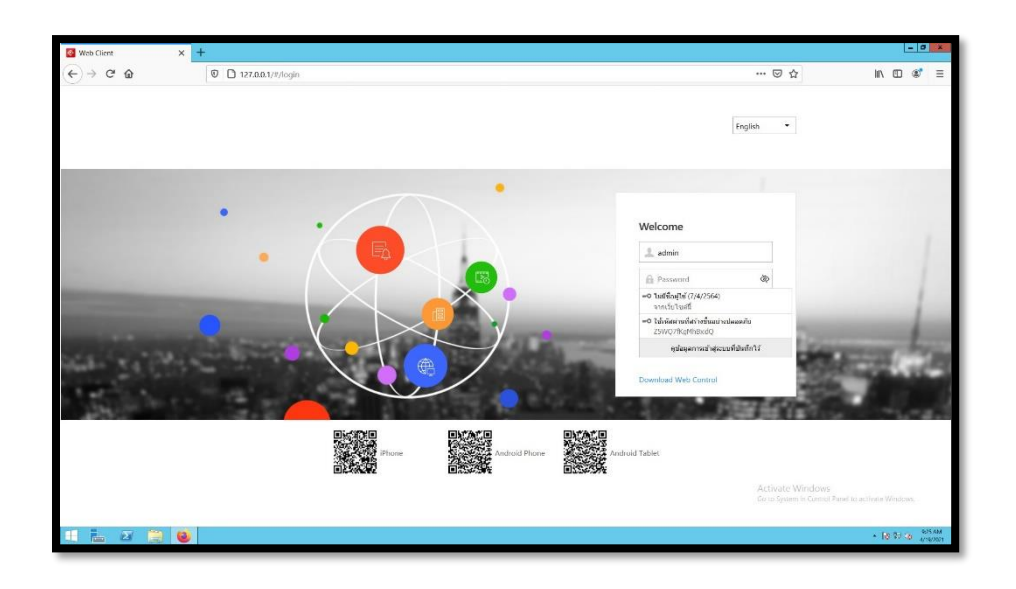

ไปที่หัวข้อ "Person" เพื่อเพิ่ม ผู้ใช้งาน

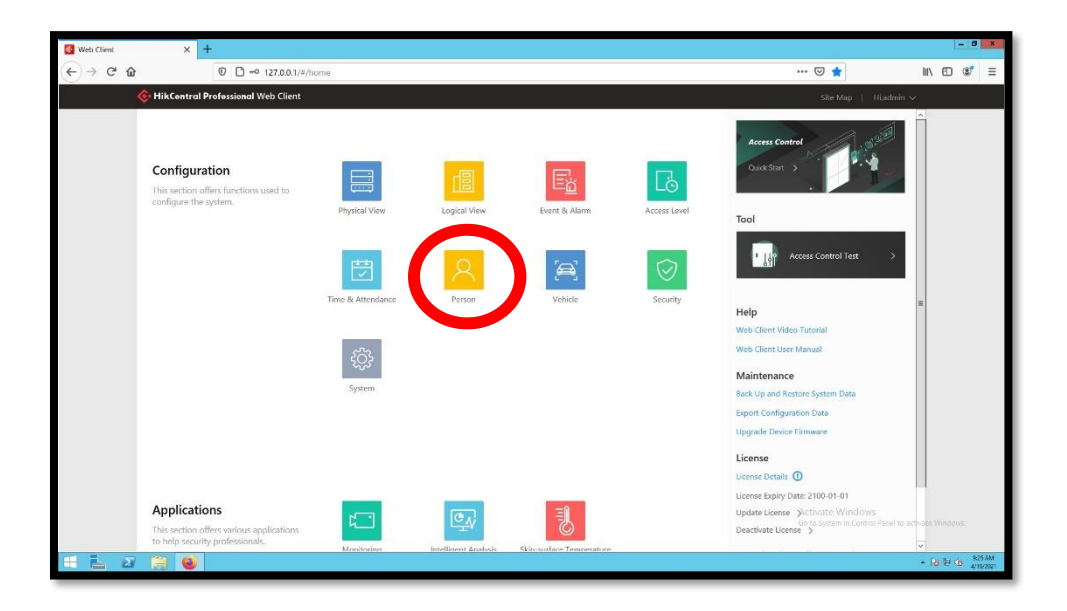

## 6. เลือกที่ "Access Group"

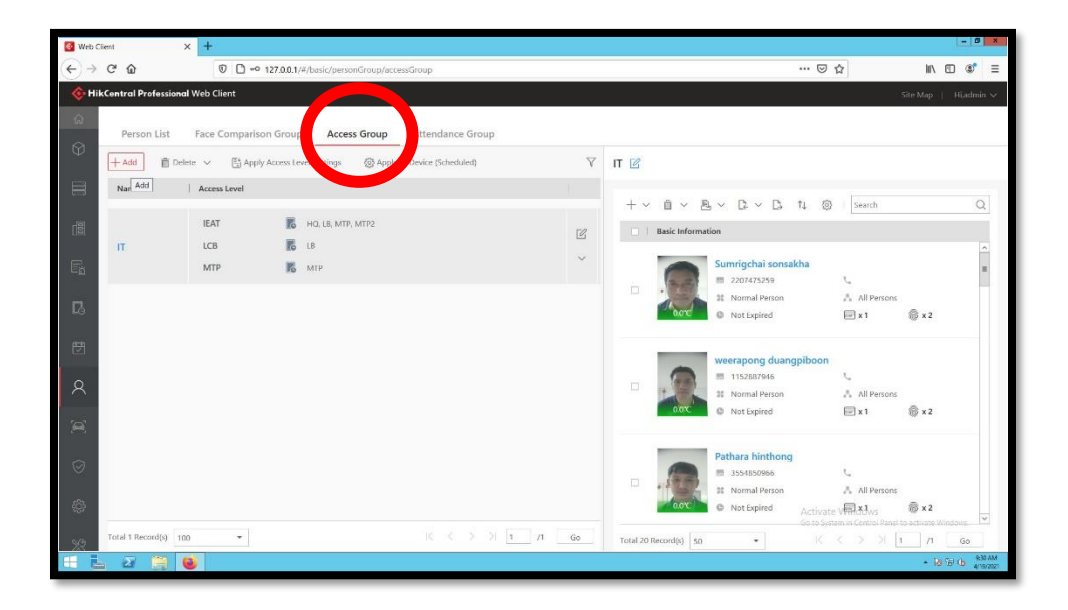

7. ทำการเลือก เพิ่ม "add new person"

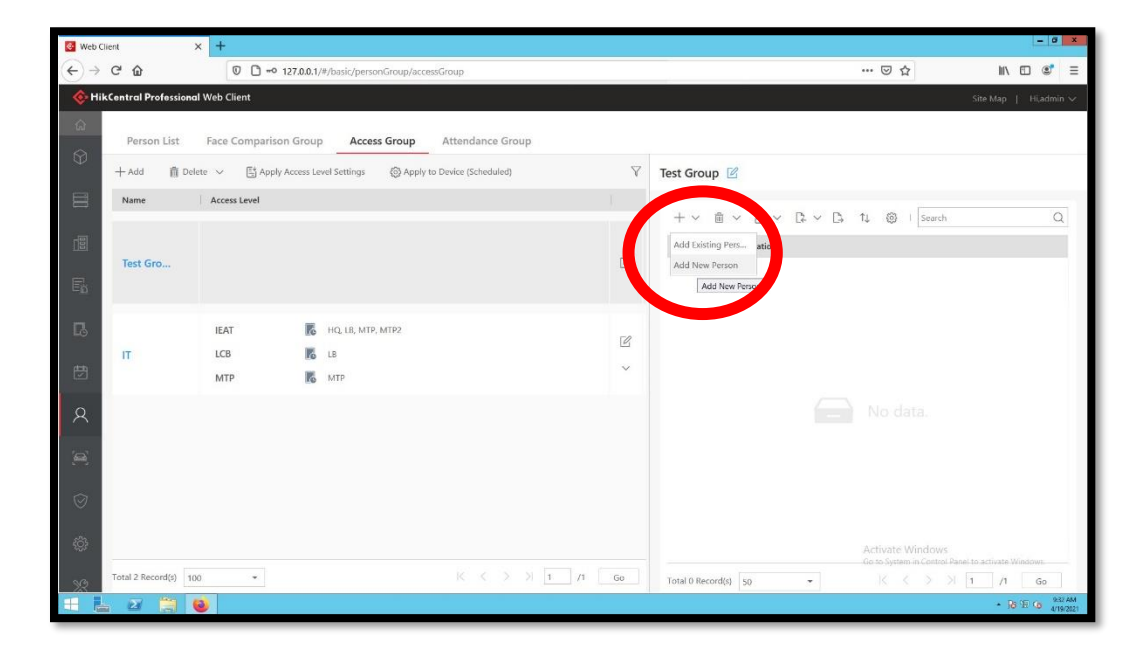

8. ทำการ ระบุชื่อ นามสกุล >> จากนั้นเลือก Add ใบหน้า โดยกดที่ From Device

| 🔯 Web Client X +                                                                        |                                                                      | - 0                                                                                                    | ×              |
|-----------------------------------------------------------------------------------------|----------------------------------------------------------------------|----------------------------------------------------------------------------------------------------|----------------|
| ← → ♂ ☆                                                                                 | 127.0.0.1/#/basic/personGroup/accessGroup                            |                                                                                                    | =              |
| IikContral Professional Web Client                                                      |                                                                      | Site Map   Hi,admin                                                                                                | ~              |
| Add Person Basic Information     ***      ***      ***      ***      Gender      Gender | Estassada<br>parupong 6<br>Rustraad<br>Made<br>6 Famale<br>0 Unknown | Basic Information     Additional Information     Face Comparison     Access Control & TEA     Resident Information |                |
| Skin surface Temperature(*C)<br>Skin surface Temperature Status<br>& * Person Group     | Unknown    All Persons                                               |                                                                                                    |                |
| Phone Phone Remark                                                                      |                                                                      | Activate Windows<br>On to Speen is Control Panel to activate Windows.                                              |                |
| Additional Information                                                                  | Add Add and Continue Cancel                                          | • 18 E 6 10                                                                                                    | 2 AM<br>9/2021 |

9. ทำการเลือก อุปกรณ์ ที่จะใช้ Scan เพิ่มใบหน้า ว่าจะใช้อปุกรณ์ ที่ Site ไหน แล้วกด "Capture"

| 💽 Web G                                    | Client × +                                                                |                                                                                                    |         | - 0                                                                                                    | x        |
|--------------------------------------------|---------------------------------------------------------------------------|----------------------------------------------------------------------------------------------------|---------|----------------------------------------------------------------------------------------------------|----------|
| $\overleftarrow{\leftarrow}$ $\rightarrow$ | ℃ @ □ ~ •                                                                 | 127.0.0.1/#/basic/personGroup/accessGroup                                                                                                    | ··· 🖂 🕁 | III\ 🗊 📽                                                                                                    | =        |
| - <del>(</del> Hi                          | kCentral Professional Web Client                                          |                                                                                                    |         | Site Map   Hiadmin                                                                                                 | e.       |
|                                            | Add Person     Basic Information     *(D)     * First Name     *Latt Name | From Device X 42101. Device Type  Access Control Device parsup O Video Intercom Device Envolmment Station * Select Device Generich * Select Device Generich |         | Basic Information     Additional Information     Face Comparison     Access Control & T&A     Resident Information | 1 III    |
| ß                                          | Gender<br>Skin surfare Temperature(YC)                                    | Ma     IfAT     Fen     C08     Uni     MTP2                                                                                                    |         |                                                                                                    |          |
| 团                                          | Skin-surface Temperature Status                                           | Unino                                                                                                    |         |                                                                                                    |          |
| 8                                          | * Person Group                                                            | All Per                                                                                                    |         |                                                                                                    |          |
| æ                                          | Email                                                                     |                                                                                                    |         |                                                                                                    |          |
| Ø                                          | Remark                                                                    | face forward at the camera of the Enrollment Station and then click Capture     Capture     Cancel                                                          |         |                                                                                                    |          |
| ¢                                          |                                                                           |                                                                                                    |         |                                                                                                    |          |
| 32                                         |                                                                           | Add Add and Continue Cancel                                                                                                    |         |                                                                                                    | >        |
| Ŧ                                          | 2 2 🗒 🔘                                                                   |                                                                                                    |         | <ul> <li>№ € 6 933 A<br/>4/19/2</li> </ul>                                                                         | M<br>121 |

10. จากนั้น ให้ ผู้ใช้ที่จะเพิ่มไป ยืนรอที่หน้าเครื่อง Scan เพื่อ บันทึกภาพ ใบหน้า แล้วกด Save

| 🔯 Web C            | lient × +                         |                                          |     | - 0 ×                                                            |
|--------------------|-----------------------------------|------------------------------------------|-----|------------------------------------------------------------------|
|                    | ሮ@ ▣ □•                           | 27.0.0.1/#/basic/personGroup/accessGroup | ເ ☆ | II\ □ 📽 🗏                                                        |
| - Contraction Hill | kCentral Professional Web Client  |                                          |     | Site Map   Hi,admin 🗸                                            |
| e O                | C Add Person<br>Basic Information | From Device X                            |     | Basic Information     Additional Information     Face Comparison |
|                    | .* ID                             | 42161:                                   |     | Access Control & T&A                                             |
|                    | * First Name                      | panup                                    |     | Resident Information                                             |
| 5                  | * Last Name<br>Gender             | blaces                                   |     | Γ                                                                |
| B                  |                                   |                                          |     |                                                                  |
| 团                  | Skin-surface Temperature("C)      |                                          |     |                                                                  |
| 8                  | Skin-surface Temperature Status   | United All Per                           |     |                                                                  |
| A                  | Email                             | Collecting                               |     |                                                                  |
| Ø                  | Phone<br>Remark                   | 19/ Back                                 |     |                                                                  |
| 43                 |                                   |                                          |     |                                                                  |
| 32                 |                                   | Add Add and Continue Cancel              |     |                                                                  |
|                    | 2 🗎 🧕                             |                                          |     | • 18 10 19 936 AM                                                |

11. ทำการเลือก Group ให้กับ ผู้ใช้ ( Group เป็นตัวกำหนดว่าให้ผู้ใช้ คนนี้ Access เข้า ที่ไหนได้บ้าง)

| Web Client   | × +                                                                                            |                                                 | - 0 ×                                                            |
|--------------|------------------------------------------------------------------------------------------------|-------------------------------------------------|------------------------------------------------------------------|
| (←) → ℃ @    | 0 🗋 🗝 127.0.0.1/#/basic/personGroup/accessGroup                                                | ··· 🖂 🕁                                         | II\ ⊡ ®° ≡                                                       |
| 🚸 HikCentral | I Professional Web Client                                                                      |                                                 | Site Map   Hi,admin 🗸                                            |
|              | Add Person                                                                                     |                                                 | Basic Information     Additional Information     Face Comparison |
|              | Access Control and Time & Attendance Effective Period 2021/04/19/083216-2031/04/19/083216 []]] |                                                 | Access Control & T&A     Resident Information                    |
|              | Access Group Group Name Access Level                                                           |                                                 |                                                                  |
| Ea<br>L      | Search CEAT                                                                                    |                                                 |                                                                  |
| ₿            |                                                                                                |                                                 | =                                                                |
| 8            |                                                                                                |                                                 |                                                                  |
|              |                                                                                                |                                                 |                                                                  |
| $\odot$      |                                                                                                |                                                 |                                                                  |
| ©<br>%       | Super User      Add      Add and Continue      Cancel                                          | Activate Windows<br>Go to System in Control Par | sel to activate Windows.                                         |
| 1 6 0        |                                                                                                |                                                 | • 160 07 09 937 AM                                               |

12. ทำการ Add Key Card โดย ทำการตั้งค่าเลือก เครื่อง Scan ที่ อยู่ใกล้ก่อน แล้วจึงทำการ

เอาบัตร ไป วางทาบ ที่หน้าเครื่อง แล้วจะมี เลข IP Card ขึ้นมาให้ = เสร็จเรียบร้อย

| 🔯 Web Client 🛛 🗙 🕂                 |                                                                                                    | - 0' X                                                                                                    |
|------------------------------------|----------------------------------------------------------------------------------------------------|----------------------------------------------------------------------------------------------------|
| (←) → ℃ @ 0                        | 🗅 🗝 127.0.0.1/#/basic/personGroup/accessGroup \cdots 🖾 🏠                                                                                                    | II\ ⊡ ©° ≡                                                                                                    |
| 🚸 HikCentral Professional Web Clie | nt                                                                                                    | Site Map \mid Hi,admin 🗸                                                                                           |
| Add Person                         | Card () If the person doesn't have a physical card, the system can generate a virtual card number (16 digits) to ensure the proper usage of the biological credentials. | Basic Information     Additional Information     Face Comparison     Access Control & T&A     Resident Information |
|                                    | Card Issuing Set     Issuing Mode     Card Enrollment Station       ● Enrollment Station     ● Card Reader       Select Door     Search       > ■ IEAT       > ■ IFAT   |                                                                                                    |
| A<br>≆<br>⊘                        | > ∰ MTP                                                                                                    |                                                                                                    |
| Special C                          | redential                                                                                                    |                                                                                                    |
| Resident Information               | Activate Wind<br>Go to System in Co<br>Cancel                                                                                                    | IOWS<br>Introl Panel to activate Windows.                                                                          |
| 🗧 ⊾ 🛛 🗎 🚳                          |                                                                                                    | ► R0 10 0 9:37 AM                                                                                                  |

ขั้นตอนการเพิ่มลายนิ้วมือ ต้องทำการตั้งค่า config เลือกเครื่อง Scan ที่อยู่ใกล้ก่อน
 (ตามภาพ) จากนั้นกด บวกเพื่อเพิ่มลายนิ้วมือ >> หลังจากกดแล้วให้ทำการ นำนิ้วมือไป Scan ที่
 หน้าเครื่อง โดยให้ทำการ วางทาบ แล้ว ยกออก 3 ครั้ง หน้าจอ จะแจ้งว่าเรียบร้อย

แล้วทำการ กด "add" เพื่อบันทึกข้อมูลผู้ใช้ เสร็จเรียบร้อยสำหรับการ เพิ่มผู้ใช้

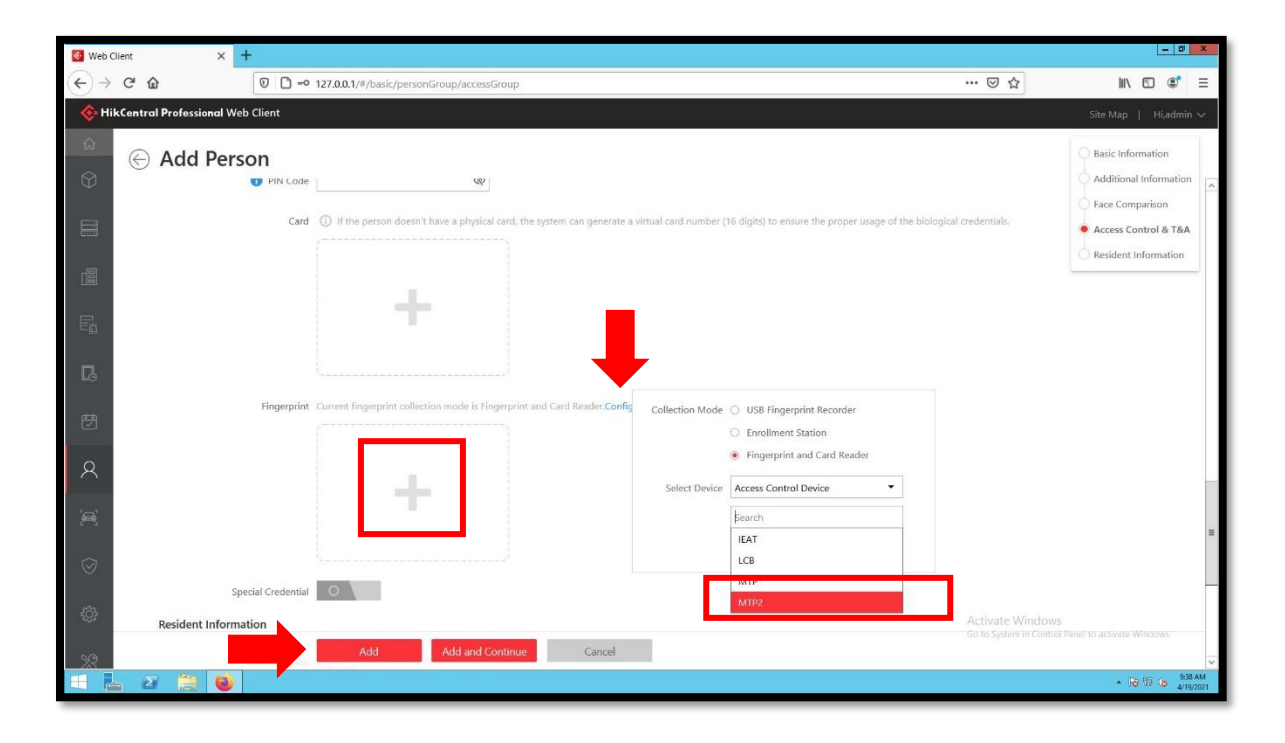

## 14. หลังจาก เพิ่มผู้ใช้แล้ว รายชื่อจะอยู่ ใน Group ที่เลือก เรียบร้อย

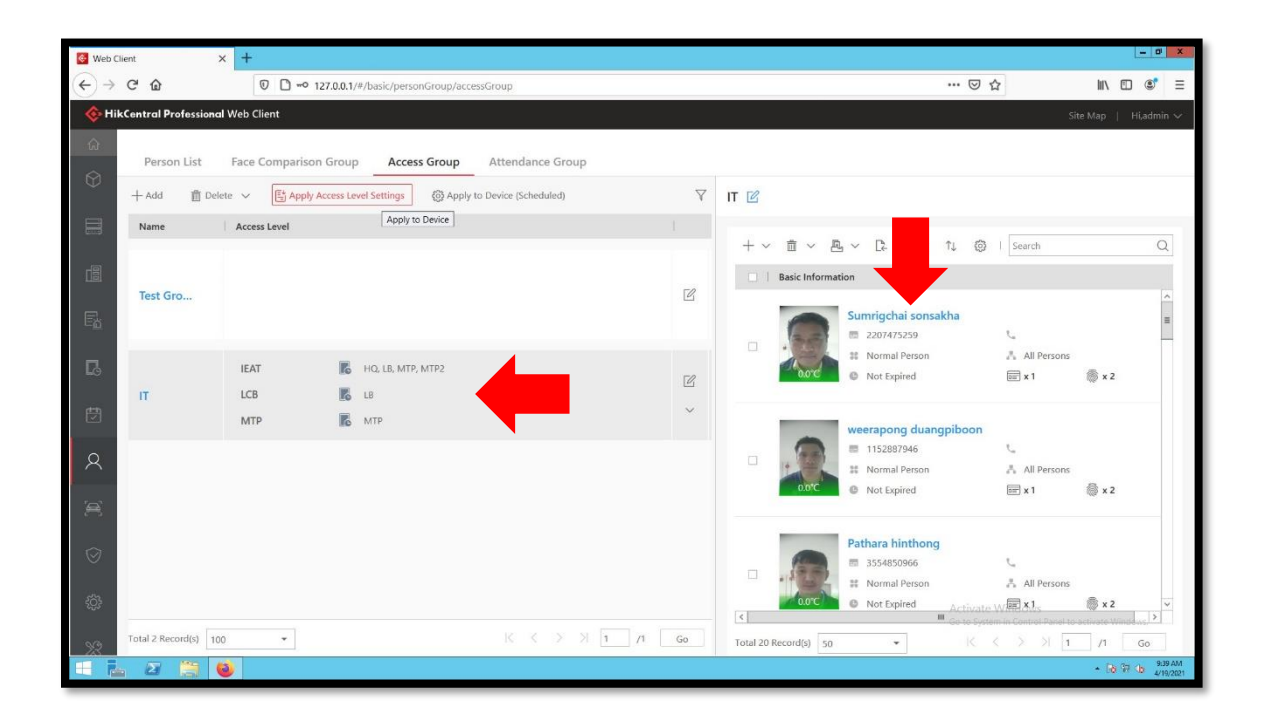

#### 15. ขั้นตอนสุดท้าย หลังเพิ่มเรียบร้อย ให้ทำการ กด Apply Access Level Settimg

| Web Client           |                | × +                 |                                   |                    |          |                    |                       |                     |                   | - 0     | ×     |
|----------------------|----------------|---------------------|-----------------------------------|--------------------|----------|--------------------|-----------------------|---------------------|-------------------|---------|-------|
| (←) → C <sup>a</sup> |                | 0 🗅 🗝 12            | 7.0.0.1/#/basic/personGroup/acces | sGroup             |          |                    | ⊘                     | 습                   | 111\ 0            | D S     | ≡     |
| 🚸 HikCent            | tral Professio | nal Web Client      |                                   |                    |          |                    |                       | Si                  | e Map 🛛           | Hi,admi | n 🗸   |
| ି<br>ଜ<br>ହ          | Person List    | Face Comparison     | Group Access Group                | Attendance Group   |          | 1.                 |                       |                     |                   |         |       |
| +                    | Add 📋 C        | Delete 🗸 📑 Apply Ac | ccess Level Settings (3) Apply to | Device (Scheduled) | $\nabla$ | IT 🗹               |                       |                     |                   |         |       |
| N                    | lame           | Access Level        | Apply to Device                   |                    | E        |                    |                       |                     |                   |         | -     |
|                      |                |                     |                                   |                    |          | + ~ 🛍 ~            |                       | 3 I Search          |                   | C       | 2     |
|                      | ast Gro        |                     |                                   |                    | 12       | Basic Info         | rmation               |                     |                   |         |       |
| Ea                   | est dro        |                     | _                                 |                    |          | 0                  | Sumrigchai sonsakha   | L.                  |                   |         | =     |
|                      |                | IEAT                | HQ, LB, MTP, MTP2                 |                    |          | al acc             | II Normal Person      | All Persons         | @                 |         |       |
| n                    | т              | LCB                 | K LB                              |                    | C        |                    | Wort expired          | OF X I              | ngp x z           |         |       |
| Ü                    |                | MTP                 | 🔀 МТР                             |                    | ~        |                    | weerapong duangpiboon |                     |                   |         |       |
| 8                    |                |                     |                                   |                    |          |                    | 1152887946            | こ.<br>人 All Persons |                   |         |       |
|                      |                |                     |                                   |                    |          | 0.0*0              | Not Expired           | 5 x 1               | 🕼 x 2             |         |       |
| <b>(</b>             |                |                     |                                   |                    |          |                    |                       |                     |                   |         |       |
| Ø                    |                |                     |                                   |                    |          |                    | Pathara hinthong      |                     |                   |         |       |
|                      |                |                     |                                   |                    |          |                    | 3554850966            | All Persons         |                   |         |       |
| ŝ                    |                |                     |                                   |                    |          | 0.0°C              | Not Expired Activa    | te WERX1c           | () x 2            |         | ~     |
| NO Tota              | al 2 Record(s) | 100 -               |                                   | K < > > 1          | /1 Go    | Total 20 Record(s) | 50 - K                | Control Panel to    | /1                | Go      |       |
|                      | 2 🗎            | 0                   |                                   |                    |          |                    |                       |                     | - 10 <sup>1</sup> | R (6 4  | 19 AM |

#### วิธีการ ตรวจสอบ Log การใช้งาน Access control

1.ทำการ เปิด Program "Hik-Central Control Client"

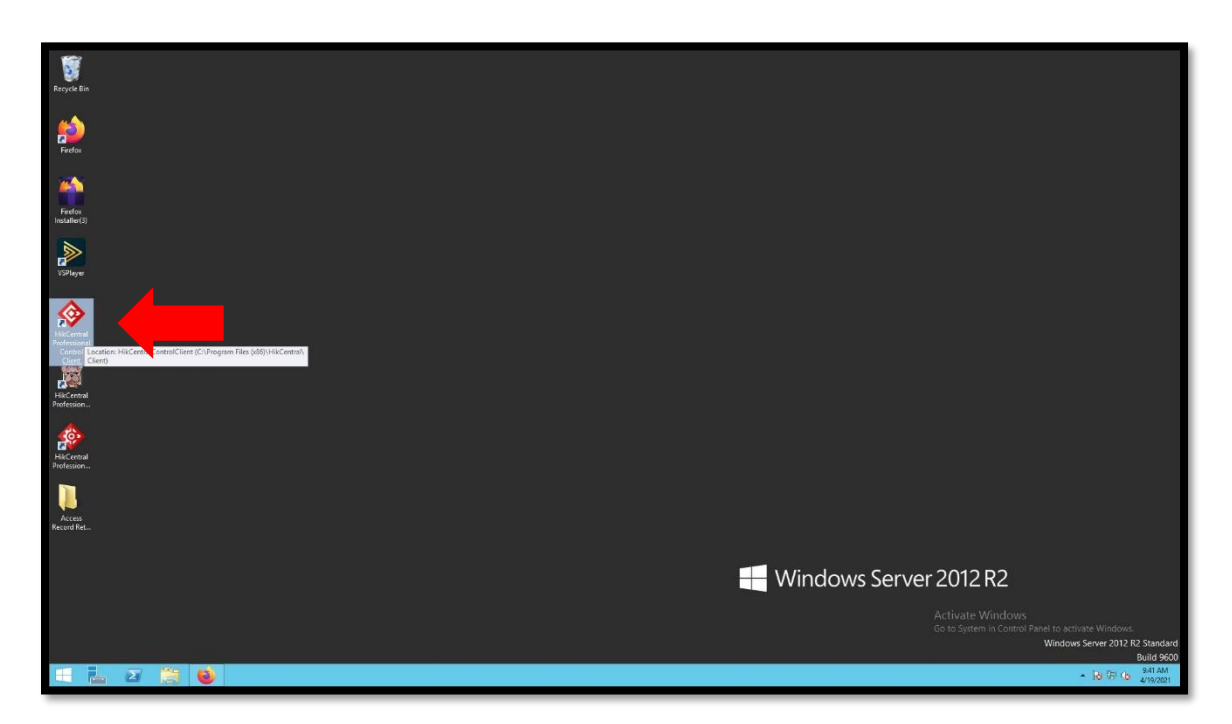

2. Login Program **1**<sup>\*</sup> User : admin / Password : IEAT!@34</sup>

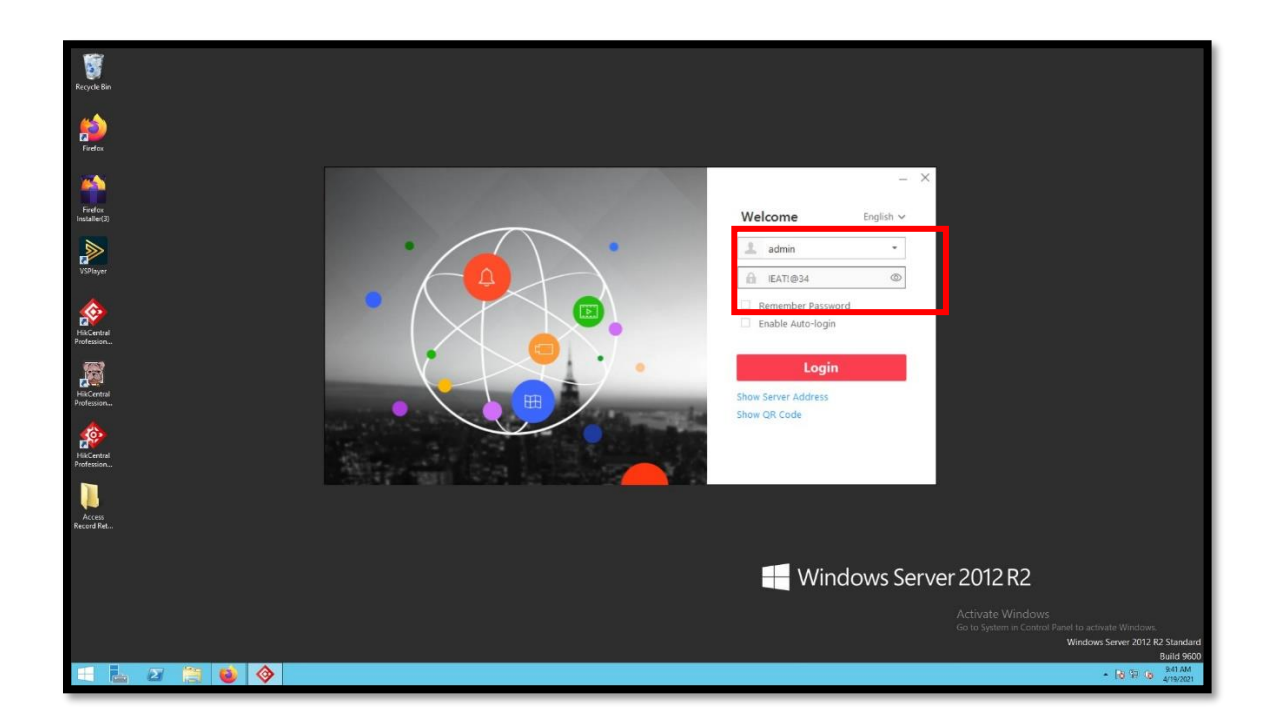

#### 3. เลือก หัวข้อ Alarm/Event Search

| or HikCentral Professional Control Client       |                                                                                                    |
|-------------------------------------------------|----------------------------------------------------------------------------------------------------|
| Surveillance Investigation Intelligent Analyz   | sis Maintenance Tool                                                                                                    |
|                                                 | In Stronger<br>In Stronger<br>In S |
| Monitoring Video Search Dashboard               | Health Monitoring                                                                                                    |
| Door and Elevator Person Search People Analysis | Resource Status                                                                                                    |
| Entrance and Exit                               | Management Management Download Center Audit Trail                                                                                                    |
| Alarm Center                                    | َنَ System<br>19 Help                                                                                                    |
|                                                 | Activate Windows<br>Go to System in Control Panet so activate Windows.                                                                                                    |

4. เลือก เมนู "Access Record Retrieval"

|    | Alarm Search-Investigation | n                | 1↓ 크 🖄 🖾 admin∼ 09:44:36 UTC+07:00 台 = ฮ                                                |
|----|----------------------------|------------------|-----------------------------------------------------------------------------------------|
|    |                            |                  | Esport 🛂                                                                                |
|    |                            |                  |                                                                                         |
| Ŀd |                            | •                |                                                                                         |
|    |                            |                  |                                                                                         |
|    |                            | P                |                                                                                         |
|    |                            | are selected.    |                                                                                         |
| 8  |                            | D                |                                                                                         |
|    |                            | es are selected. | 2.2.2                                                                                   |
|    |                            |                  | You can search the video related to the event and the alarm-related video of the linked |
| à  | Alarm Search               | ~                | compros.                                                                                |
| B  |                            |                  |                                                                                         |
|    |                            |                  |                                                                                         |
|    |                            |                  |                                                                                         |
|    |                            |                  |                                                                                         |
| æ  |                            |                  |                                                                                         |
| 2  |                            |                  | Activate Windows                                                                        |
|    |                            | :h               | Go to System in Control Panel to activate Windows:                                      |
| Ŧ  | L 2 🗒 📦 🔶                  |                  | • 18 19 (b) 944.001<br>4/19201                                                          |

#### 5. ทำการเลือก Site ที่ต้องการ >> เลือก Record Type เป็น All >> จากนั้น กด Search

| \$                                                                                               | Access Record Retrieval-Investigation                                                                                                    |                                                                                                    |                                                                       |
|--------------------------------------------------------------------------------------------------|----------------------------------------------------------------------------------------------------|----------------------------------------------------------------------------------------------------|-----------------------------------------------------------------------|
| 9<br>2<br>2<br>2<br>3<br>3<br>3<br>3<br>3<br>3<br>3<br>3<br>3<br>3<br>3<br>3<br>3<br>3<br>3<br>3 | Access Record Retrieval<br>Time<br>Current Week •<br>Access Points<br>HQ<br>La<br>MTP<br>MTP | ✓         Ø         HikCentral_TSS           >         Ø         IEAT           >         Ø         IE LG           >         Ø         III MTP | S Forgive Anti-Passiback 🔄 Esport 🗹                                   |
|                                                                                                  | Record Type                                                                                                    | ×                                                                                                    | ss point, person, record type, and authentication result.             |
|                                                                                                  | All Access Result All  All  Person/visior Card No. Search Mode                                                                                                    |                                                                                                    |                                                                       |
| ^⊾<br>₿a                                                                                         | Select Person     furzy Matching     Search                                                                                                    |                                                                                                    | Activate Windows<br>Go to System in Control Panel to activate Windows |
| -                                                                                                | . 2 🗒 🕹 🗇                                                                                                    |                                                                                                    | - R 197 (a) 345 AM<br>↓197021                                         |

6. หน้าต่างด้านขวา จะ แสดง Log การ Access ขึ้นมา

| 🔶 🏠 📴 Acc     | cess Record Retrieval-Inves | stigation    |             |             |               |                   | <u>تا</u> بے با | 1 🔛 admin~    | 09:46:31 UTC+07: | ∞ A -     | a ×                  |
|---------------|-----------------------------|--------------|-------------|-------------|---------------|-------------------|-----------------|---------------|------------------|-----------|----------------------|
| Q             |                             |              |             |             |               |                   |                 | 5 Forgive A   | nti-Passback     | 🕒 Export  | Ľ                    |
| Profile       | Name                        | ID           | Temperature | Card Number | Time (Client) | Access Point      | Access Result   | Access Mode   | Attendance T     | Oper      | ation                |
|               | theerapol ESI               | 2            | 0.0°C       | 2143441602  | 2021/04/18 0  | MTP_Cardreader 01 | Granted         | Access Grant  | Undefined        | D.        |                      |
|               | theerapol ESI               | 2            | 0.0°C       | 0894644802  | 2021/04/19 0  | MTP_Cardreader 01 | Granted         | Access Grant  | Undefined        | Undefined |                      |
| æ <b>1</b>    | No Person Name              | No Person ID | 0.0°0.      |             | 2021/04/18 0  | MTP_Cardreader 01 | Failed          | Access Denie  | Undefined        | B         |                      |
|               | No Person Name              | No Person ID | 0.0°C       |             | 2021/04/18 0  | MTP_Cardreader 01 | Failed          | Access Denie  | Undefined        | B         |                      |
| <b>R</b>      | No Person Name              | No Person ID | 0.0°C       |             | 2021/04/19 0  | MTP_Cardreader 01 | Failed          | Access Denie  | Undefined        | D,        |                      |
| - 1           | No Person Name              | No Person ID | 0.0°C       |             | 2021/04/19 0  | HQ_Cardreader 01  | Failed          | Access Denie  | Undefined        | D,        |                      |
|               | No Person Name              | No Person ID | 0.0°C       |             | 2021/04/19 0  | MTP_Cardreader 01 | Failed          | Access Denie  | Undefined        | D,        |                      |
| B             | No Person Name              | No Person ID | 0.0°C       |             | 2021/04/19 0  | MTP_Cardreader 01 | Failed          | Access Denie  | Undefined        | D,        |                      |
|               | No Person Name              | No Person ID | 0.0°0       |             | 2021/04/19 0  | MTP_Cardreader 01 | Failed          | Access Denie  | Undefined        | D,        |                      |
|               |                             |              |             |             |               |                   |                 |               |                  |           |                      |
| ø             |                             |              |             |             |               |                   |                 |               |                  |           |                      |
| Q.ª           |                             |              |             |             |               |                   |                 | Activate Wind | lows.            | 140       | _                    |
| Self-adaptive | •                           |              |             |             |               |                   |                 |               |                  |           |                      |
| 🗉 🔚 🖉 📋       | 3 🔹 🗇                       |              |             |             |               |                   |                 |               |                  | 686       | 9:46 AM<br>4/19/2021 |